# 802.1X 無線網路設定

### 802.1X無線網路認證說明:

為提供校園內更安全的無線網路服務,無線網路將開始推廣802.1X 無線網路安全認證機制,如此可以 免除每次使用無線網路服務時都需要進行無線帳密網頁認證的不便,透過一次設定之後,後續使用無 線網路時系統便會自動進行身份驗證確認,如此更可便利使用校園無線網路上網服務。

802.1X無線涵蓋範圍:全校

802.1X無線網路認證設定:各平台教學手冊

網路名稱(SSID): NTUT-802.1X

### 一、平板電腦、智慧型手機平台

| Apple iPhone          | Android 4.x              |
|-----------------------|--------------------------|
| (連線"NTUT-802.1X"即可使用) | (請下載說明文件 Android.4x.pdf) |

## 二、桌上型電腦、筆記型電腦平台 (Windows Vista, Windows 7, Windows 8, Windows 10,

#### Windows 11)

| 步驟1. 第一次使用 · 請務必依不同作業系統先下載安裝 EAP-GTC 模組 · 安裝說明 ( EAP-GTC.pdf )       |                           |
|----------------------------------------------------------------------|---------------------------|
| A.32位元作業系統版本檔案                                                       | B.64位元作業系統版本檔案            |
| (EAP-GTC-X86.msi)                                                    | ( EAP-GTC-x64.msi )       |
| 步驟 2. 請依照不同作業系統下載檔案(建議先執行快速設定·若執行失敗時再作手動設定)                          |                           |
| A. 快速設定檔案                                                            | B. 手動設定檔案                 |
| (1) Windows 11, Windows 10, Windows 8, Wi<br>ndows 7, Vista (7z 壓縮檔) | (1) Windows 10.pdf        |
|                                                                      | (2) Windows 8.pdf         |
|                                                                      | (3) Windows 7 × Vista.pdf |

資有關更多最新相關資訊...